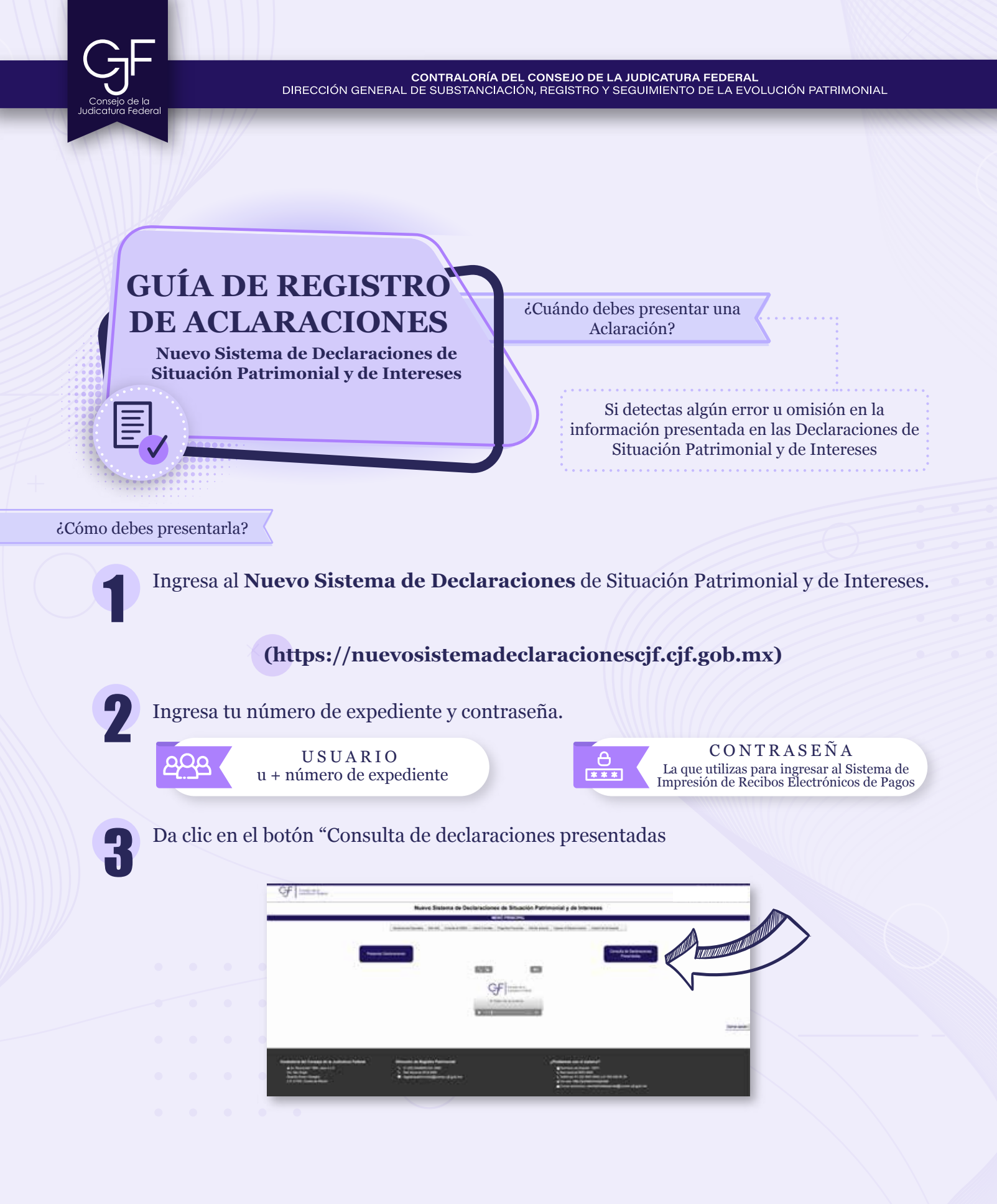

CONTRALORÍA DEL CONSEJO DE LA JUDICATURA FEDERAL DIRECCIÓN GENERAL DE SUBSTANCIACIÓN, REGISTRO Y SEGUIMIENTO DE LA EVOLUCIÓN PATRIMONIAL

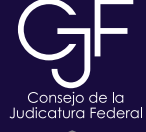

Ø

Selecciona la Declaración en la que deseas realizar la aclaración y posteriormente da clic en "Registro de aclaraciones".

| 199                            |                       | No. of Concession, No. |   |               |     |         |
|--------------------------------|-----------------------|------------------------|---|---------------|-----|---------|
| -                              |                       |                        |   | lines a laser |     |         |
|                                |                       |                        | - | 0.0           |     |         |
| Calmenter of a second state of | -                     |                        |   | 12 9          |     |         |
|                                |                       | -                      |   | n n           | - N |         |
|                                |                       |                        |   |               |     | 100.000 |
|                                |                       |                        |   |               |     |         |
|                                | and a fearing because |                        |   |               |     |         |

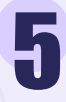

Da clic en +Agregar Aclaración.

| 110000000 | 5. Contraction (1997) | Nurve Sessing de Declaraciones de Etuación Patriticial y de Internant |                |                                                                                                    |                                                                                                    |  |
|-----------|-----------------------|-----------------------------------------------------------------------|----------------|----------------------------------------------------------------------------------------------------|----------------------------------------------------------------------------------------------------|--|
|           |                       |                                                                       | Enter<br>Enter | And a second second second                                                                                                    |                                                                                                    |  |
|           |                       | 144                                                                   | ( man )        | 1000 C                                                                                                    |                                                                                                    |  |
|           |                       |                                                                       |                |                                                                                                    | $\checkmark$                                                                                                    |  |
|           |                       | -                                                                     |                | Annual Annual Annua | and the second second sec |  |
|           | -                     |                                                                       |                | Anne Alexandra<br>1 Martin Alexandra<br>• Anne Alexandra                                                                                                    |                                                                                                    |  |

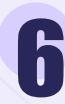

Nuevamente en +Agregar Aclaración.

| Control and  News Testame de Declanaciones de Ethucción Patrimonial y de Internese News Testame de Declanaciones de Ethucción Patrimonial y de Internese                                                                                                    |                                                                                                    |                                                                                                    |  |  |
|----------------------------------------------------------------------------------------------------|----------------------------------------------------------------------------------------------------|----------------------------------------------------------------------------------------------------|--|--|
|                                                                                                    | ta<br>Maria da Santa da Santa da Santa da Santa da Santa da Santa da Santa da Santa da Santa da Santa da Santa da Santa |                                                                                                    |  |  |
| Second S. D. Transford & A. Markon Palant<br>4. Social States and A.<br>2. Social States and<br>Second States and<br>Second States and | Receits is fragets forecast<br>1 - Annual State<br>- Annual State<br>- Repartment Received gal. Als                     | Johanne an Antard<br>Martine anna<br>Martine anna anna<br>Martine an Anna anna<br>Martine anna anna<br>Martine anna anna<br>Martine anna anna Anna Anna<br>Martine anna anna Anna Anna Anna<br>Martine anna anna Anna Anna Anna<br>Martine anna Anna Anna Anna Anna Anna<br>Martine anna Anna Anna Anna Anna Anna Anna An |  |  |

Selecciona el apartado en el cual deseas registrar la Aclaración u Observación, **proporciona los datos correspondientes y da clic en agregar**.

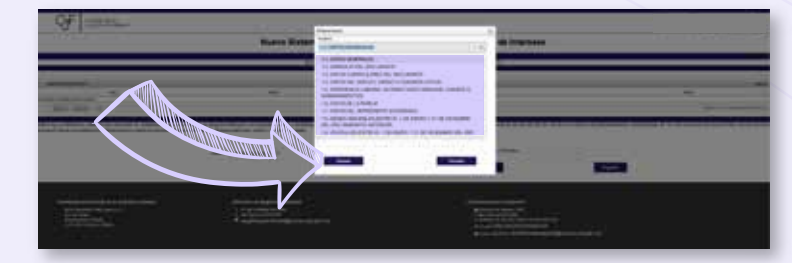

CONTRALORÍA DEL CONSEJO DE LA JUDICATURA FEDERAL DIRECCIÓN GENERAL DE SUBSTANCIACIÓN, REGISTRO Y SEGUIMIENTO DE LA EVOLUCIÓN PATRIMONIAL

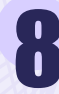

Indica el lugar en el que te encuentras presentando la Aclaración, seleccionando el Estado, Alcaldía o Municipio. Posteriormente da clic en **enviar**.

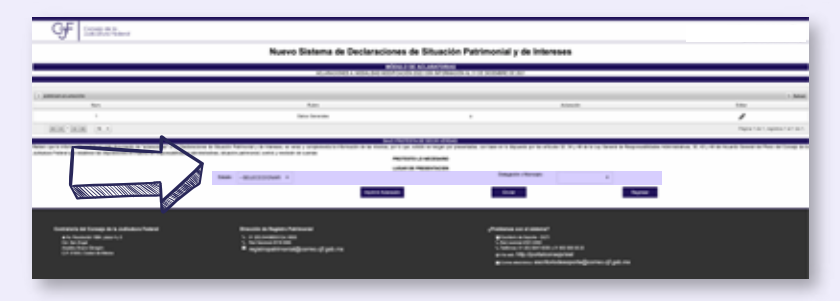

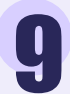

Nuevamente da clic en Enviar Aclaración.

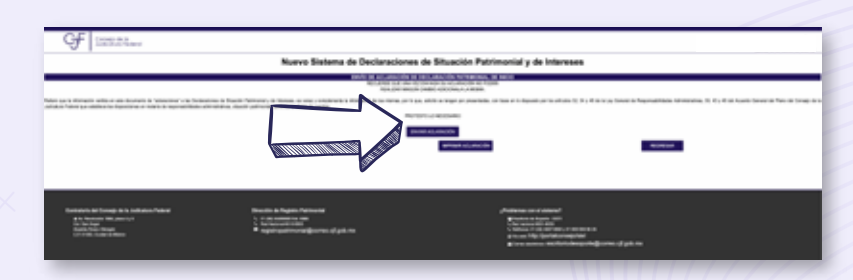

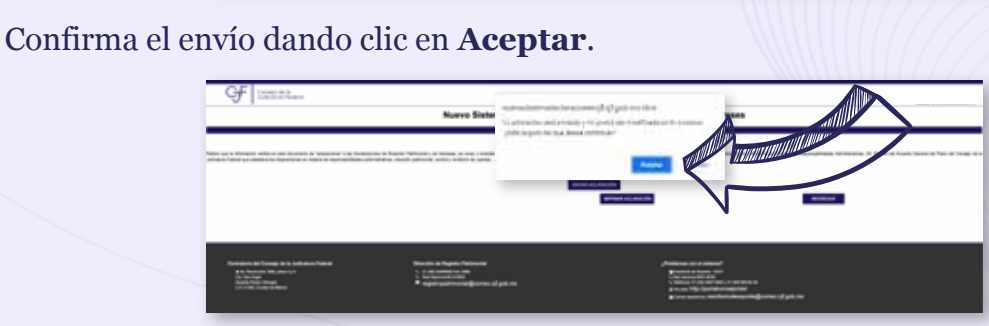

Una vez enviada, se abrirá una ventana con la Aclaración y el acuse correspondiente.

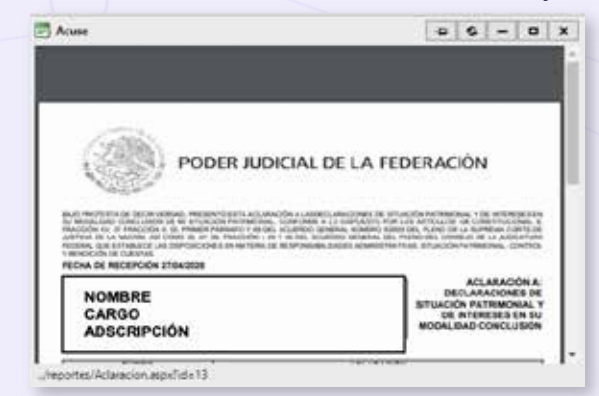

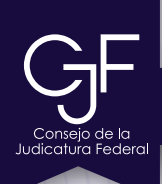

# Asesoría y Asistencia Técnica

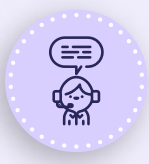

### Asesoría y Asistencia Técnica

Conmutador: (55) 5449 9500 Ext: 6565 RED NACIONAL: #318 6565 (Sólo CJF)

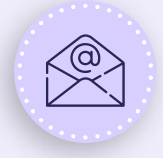

## Correo electrónico

registropatrimonial@correo.cjf.gob.mx

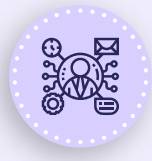

## Sistema de Servicios al Declarante Obligado (SISDO)

Registre un ticket a través del SISDO en el siguiente enlace: https://sisdo.cjf.gob.mx/SISDO/

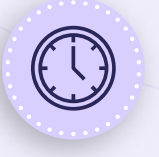

## Horario de atención durante el mes de mayo

Lunes a viernes de 09:00 a 19:00 horas. Sábado y días inhábiles de 10:00 a 15:00 horas.